## 行政院人事行政總處 「名錄線上查詢系統」 使用者手冊

中華民國 106 年 6 月

## 一、名錄線上查詢系統

1. eCPA 人事服務網 https://ecpa.dgpa.gov.tw/

 輸入帳號、密碼登入→點選「應用系統」→展開右邊選單「D. 其他人事 總處業務」,勾選「DA1:名錄線上查詢系統」→點選「名錄線上查詢系統」連結,即可使用本系統進行人事人員名錄查詢。

| 國人資料                | 🜍 應用系統                              | ^                             |
|---------------------|-------------------------------------|-------------------------------|
| 行政院人事行政總處<br>(帳號登入) | 請由右方點遲您要設定的常用應用系統或直接點選 "連結" 進入應用系統: | ▶ A.人事資料填報及考核                 |
| <u>登出</u>           | A1:人事資料報送服務網                        | ▶ B.人事資料服務                    |
| •我的專區               | ◎ A2:人力資源填報系統                       | ▶ C.機關設定及申請                   |
| 電子賀卡                | 😳 A4:調查表系統                          |                               |
| ■待辦事項 1.            | 💿 A7:人事資料考核系統                       |                               |
| ・ 應用系統              | AB:人事業務績效考核報送審核管理系統                 | V                             |
|                     | AC:全國軍公教人員生活津貼申請暨稽核系統               | DO:考試職缺填報及錄                   |
| ■■■ 主題投票            | ◎ B4:訊息彙整平台                         | (連結)                          |
|                     | 💿 B5:公務人員個人資料校對網站                   |                               |
| 終身學習                | 😳 B6:人事資訊系統服務網                      | D5:組織員額管理系統                   |
|                     | 😳 C2:人事資訊代碼系統                       | ( <u>理結</u> )<br>図 D6:終身學習入口網 |
| PICS人事資訊            | D0:考試職缺填報及錄取人員分配系統                  | (連結)                          |
| 糸航客服網               | ☑ D6:終身學習入口網                        |                               |
| (人) <sub>事業務</sub>  | ODA1:名錄線上查詢系統                       | DA:機關自長請假管理<br>系統(行政院所屬一級機    |
| 知識分享平台              | 💿 DA2:名錄線上編輯系統                      | 2 關使用)                        |
| 000-0-0000          | 💿 DD:事求人機關徵才系統                      |                               |
| WEDNER              | 💿 DJ:公務福利e化平台                       | ☑<br>DA1:名錄線上查詢系統             |
|                     | DL1:e等公務園                           | (連結) 🗸 🗸                      |

 3. 登入後請點選左邊選單「名錄人員資料查詢」,出現主頁面各欄位,即 可以「機關」、「單位」、「姓名」、「職稱」等作查詢。

| <b>於</b> 行政院人事行政總處 | 名錄線上查詢系統                                                            |                     |
|--------------------|---------------------------------------------------------------------|---------------------|
| ● 選選單 ◆            | 行政院人事行政總處 / 一般公務人員)                                                 | ▶回首頁 ▶導覽 ▶操作手冊 ▶ 登出 |
|                    | 名錄人員資料查詢(CPDA504<br>5.                                              | Q)                  |
| 1 公共の人員が登録したいいいの   | 名       錄       行政院及所屬各級機關人事機構職員錄       ✔       所         機       關 | 有機關查詢群組             |
|                    | 搜尋 清除 搜尋說明                                                          |                     |
|                    |                                                                     |                     |

4. 點選「機關」旁小點點按鈕→輸入「機關名稱」或「機關代碼」(可僅輸入關鍵字)→點選「查詢」按鈕→再點選欲該查詢的機關後→點選「確定」

| 行政院人事行政總處                 | 名錄線上查詢系統                                                                                                    |             |
|---------------------------|----------------------------------------------------------------------------------------------------|-------------|
| 懇藏選單 ◀                    | 行政院人事行政總處 / 殷公務人員)                                                                                                    | 作手冊         |
| □ 功能選單 □ ご 查询作業           | 名錄人員資料查詢(CPDA504Q)                                                                                                    |             |
| Chechensel (Chechensel)   | 名       録       行政院及所屬各級機關人事機構職員錄       ✓ 所有機關查詢詳細       6.         機       關       □       □       ○         算       位       □       □       ○         姓       名       職       桶       □       □           |             |
|                           | 授导 清除 理等說明<br>創 代碼有論書面 網面對紙 ×                                                                                                    |             |
|                           | 機關代碼         8.           機關名稱         ////////////////////////////////////                                                                                                    |             |
| < >                       | <u>2</u> 2<br><u>2</u> 2<br><u>2</u> 2<br><u>2</u> 2<br><u>2</u> 2<br><u>3</u> 2<br><u>3</u> 458000000A 行政院人事行政總慮公務人力發展中心<br><u>5</u> 458010000A 行政院人事行政總慮公務人力發展中心<br><u>5</u> 458020000A 行政院人事行政總慮公務人力發展學院 | <b>@</b> 13 |
| ا بسیار میں در میں ایسی ا | 10. 確認 願朋                                                                                                    |             |

5. 搜尋後即出現資料筆數及資料內容,可選擇每頁顯示筆數→輸入「報表 密碼」→點選「列印」功能→即可產出 PDF 報表檔案

備註1:選擇「列印」功能時,須先輸入報表密碼

備註2:每次列印需輸入報表密碼,報表密碼可自訂。

| *報表密碼規則: | 長度不可小於8 | 碼,至少包含一個 | 個英文字、一個數字 | 及一個特殊符號* |
|----------|---------|----------|-----------|----------|
|----------|---------|----------|-----------|----------|

| 行政院人事行政總處            | 名錄線上查詢系統                                         |                        |
|----------------------|--------------------------------------------------|------------------------|
| 選單◀                  | 行政院人事行政總處/●一般公務人員)                               | 手冊 > 登出                |
| 力能選單 へ               | 名錄人員資料查詢(CPDA504Q)                               |                        |
| 🗊 名錄人員資料查詢(CPDA504Q) | 查詢成功!共 282 筆資料                                   |                        |
|                      | 名 録 行政院及所屬各級機關人事機構職員錄 ✓ 所有機關查詢群組                 |                        |
|                      | 機 關 A58000000A 行政院人事行政總處□ 含所屬機關                  |                        |
|                      | 單 位                                              |                        |
|                      | 11. 姓名 職 稱                                       |                        |
|                      | 搜尋 清除 搜尋說明 報表密碼 12.                              |                        |
|                      | 每頁顯示 10 ¥ 筆資料 3. 列印 搜尋結果共 282 筆資料                |                        |
|                      | 機關名稱 服務單位名稱 職稱 中文姓名 性別 到職日期 機關郵 辦公室地址 公務電子信箱號 碼1 | 辦公室                    |
|                      | 行政院人事行政<br>總處                                    | 02-239 <sup>.</sup>    |
|                      | 行政院人事行政                                          | 02-239                 |
|                      | 行政院人事行政<br>總處                                    | tw 02-239 <sup>.</sup> |
|                      | 行政院人事行政人                                         | 02-239                 |

## 二、 人事主管授權「非人事人員」使用「名錄線上查詢系統」

- 1. eCPA 人事服務網 https://ecpa.dgpa.gov.tw/
- 輸入帳號、密碼後登入→點選「應用系統」→點選「應用系統授權設定」
   →下拉選擇應用系統「DA1:名錄線上查詢系統」,即可進行以下二者權限之授權
  - (1)「行政院及所屬各級機關人事機構職員錄\_本機關查詢權限」
  - (2)「行政院及所屬各級機關人事機構職員錄」本機關暨所屬機關查詢權限」

| A 日本 同                |                                | P          | M     | <b>1</b> .h.                  |
|-----------------------|--------------------------------|------------|-------|-------------------------------|
|                       | 首頁 最新公告 主題投票 機關組織 問卷管理         | 權限與兼辦管理 系统 | 管理 登出 |                               |
| 個人資料                  | 現在位置:首頁 > 權限與兼辦管理 > 應用系統授權設定   |            |       |                               |
| 行政院人事行政總處<br>(帳號登入)   | <b>念</b> 切換機關 機關:教育部 3.        |            |       |                               |
|                       | ③ 應用系統 DA1:名錄線上查詢系統            |            |       |                               |
| ■ 我的專區 ■ 電子賀卡         |                                |            |       |                               |
| ■ 待辦事項 ■ 應用系統         | 應用系統授權清單:                      |            |       |                               |
|                       | 權認類則                           | 權限群組       | 授權人員  | 備註                            |
| × 管理功能                | 行政院及所屬各級機關人事機構職員錄_本機關暨所屬機關查詢權限 | 人事機構主管,    |       | 行政院及所屬各級機關人事機構職員錄_本機關暨所屬機關查詢權 |
| A (618/# B 4.17       | 行政院及所屬各級機關人事機構職員錄_本機關查詢權限      | 人事機構主管,    |       | 行政院及所屬各級機關人事機構職員錄_本機關查詢權限     |
| ◎ 編輯應用杂版 2.           | <u></u>                        |            |       |                               |
| 應用系統授權設定              |                                |            |       |                               |
| Contraction (Charles) |                                |            |       |                               |

3. 輸入「姓名」或「身分證字號」→點選「搜尋」→確認欲授權使用的同 仁後,再點選「新增」,即可將該同仁加入使用「名錄線上查詢系統」

| 、東行政線の         | 即用系统授權設定                             |                                                                                                    |                               |
|----------------|--------------------------------------|----------------------------------------------------------------------------------------------------|-------------------------------|
| 副 (帳號3         | 進階設定                                 |                                                                                                    |                               |
|                |                                      |                                                                                                    |                               |
|                | ).                                   | 6                                                                                                    |                               |
| ~~             | Q 員工中文姓名:                            | , in the second second | -                             |
|                |                                      | 搜尋                                                                                                    | 15(49                         |
|                | 權限類別: 行政院及所屬各級機關人事機構職員錄_本機關暨所屬機關查詢權限 |                                                                                                    |                               |
| 能              | 授權人員: 個人名病                           |                                                                                                    |                               |
| 5 <b>48</b> 10 | themeter .                           | - mità                                                                                                    |                               |
| 2              |                                      | 100 RF                                                                                                    | 第人車時構設員终 太                    |
| C密碼            | 7.                                   |                                                                                                    | 欄限                            |
| Email          | 10. 07.14                            |                                                                                                    | 1921 ) W 100 (# 116 - E 45) + |
| 受權設            | 1.2 新店                               |                                                                                                    | 181/14P181/9188_4             |
| <b>4</b>       |                                      |                                                                                                    |                               |
| 自訂帳            |                                      |                                                                                                    |                               |
| 系統查            |                                      |                                                                                                    |                               |
| 應用系            |                                      |                                                                                                    |                               |
| 權限查            |                                      |                                                                                                    |                               |
| 系統權            |                                      | 關闭                                                                                                    |                               |

※資訊系統問題客服專線:049-2359108
(開放時間:上午 9:00~12:00 下午 14:00~17:00)
※PICS 人事資訊系統客服網 https://pics.dgpa.gov.tw/